## Instructions for Ipad

Either directly from the Affinity Website or from the email click on the *download* of the book.

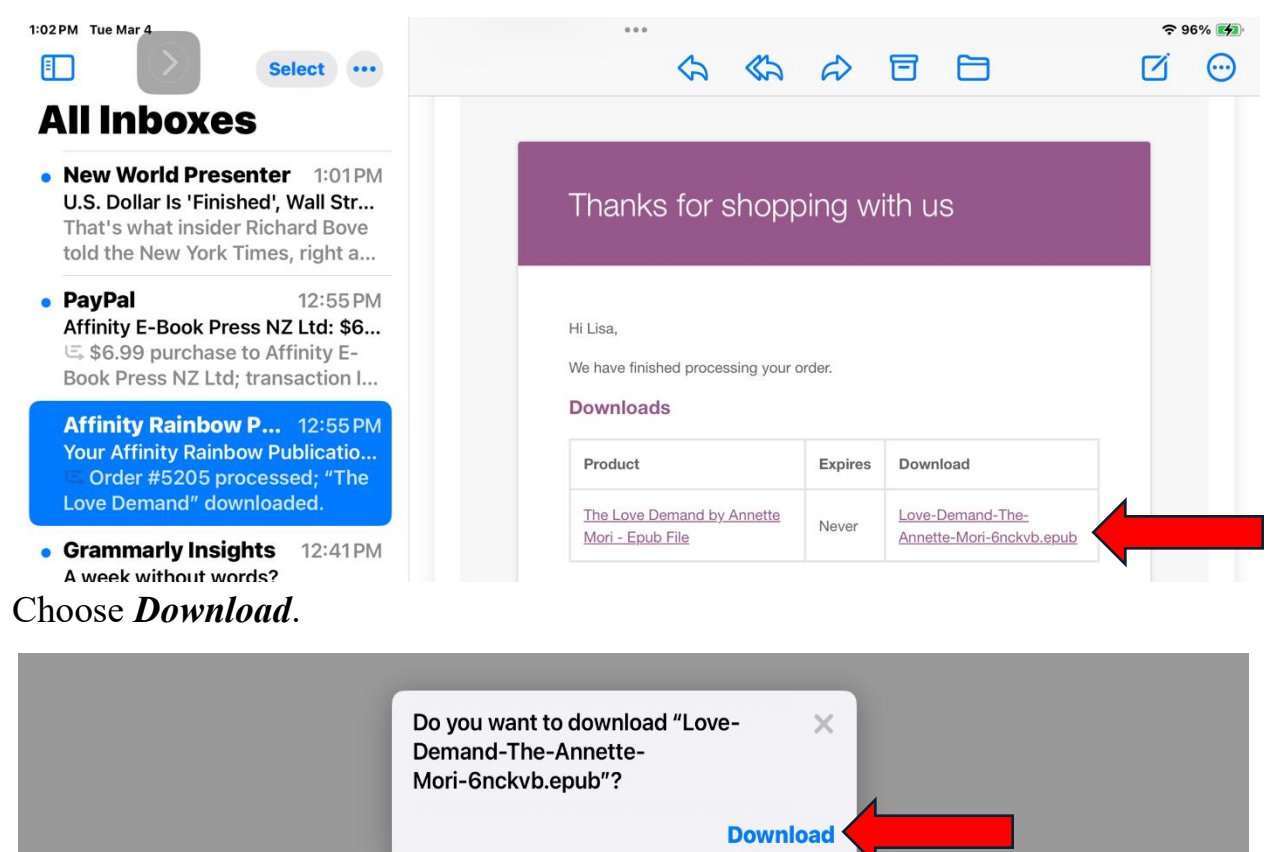

Find the *file app* on your iPad and click on it.

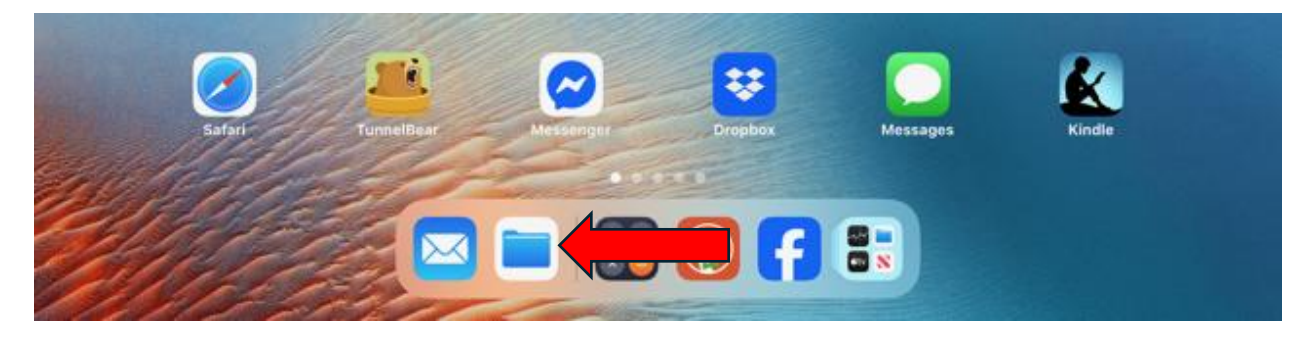

Find the *Downloads* section and the downloads, then choose the *List icon*, and select *Kind* to enable you to scroll down and find the epub books downloaded. With your *finger select and hold onto the cover picture*.

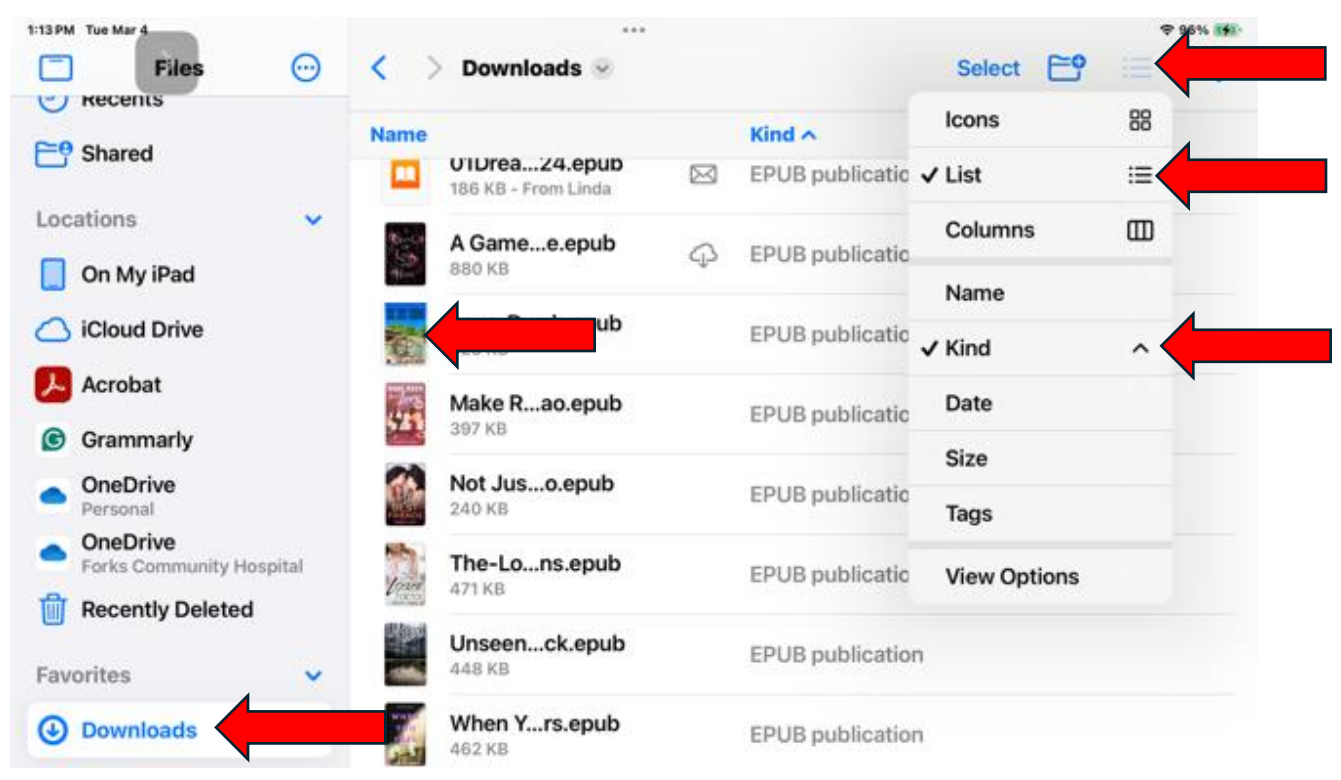

## This will enable you to choose *Share*.

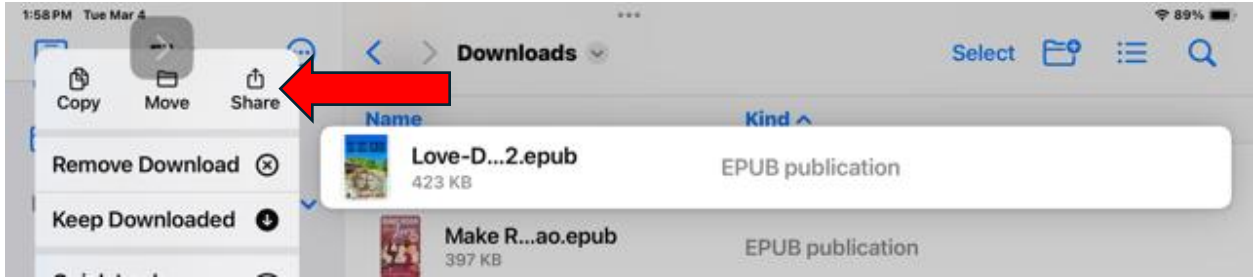

Now scroll to find the *Kindle App* and select that.

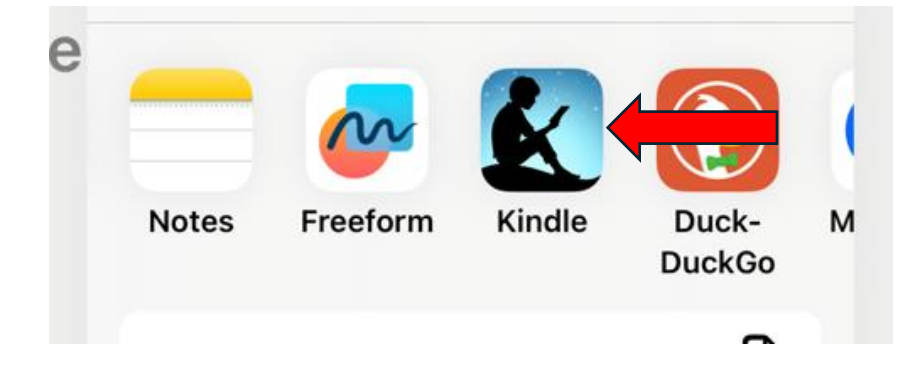

Once you select the Kindle App select *Send*.

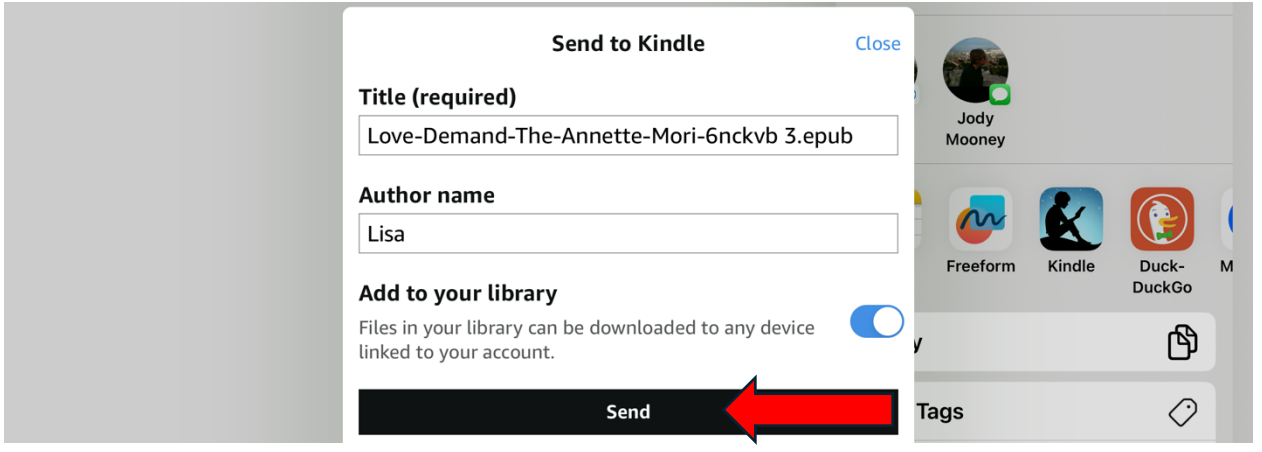

A message will let you know the file has been sent to Kindle.

| Send to Kindle<br>Title (required)                                                                                                    | Close                             |              |   |
|----------------------------------------------------------------------------------------------------|-----------------------------------|--------------|---|
| Love-Demand The Appette Mari Coolude<br>Author nam<br>Lisa Your file has been sent to<br>your Kindle and will be<br>available in a few minutes. | 3.epub Jody<br>Mooney<br>Freeform | Kindle Duck- | M |
| Add to your OK<br>Files in your library can be downloaded to any de<br>linked to your account.                                                  | vice v                            | DuckGo       |   |

The book will display as a **DOC**, but will open just fine and include the cover.

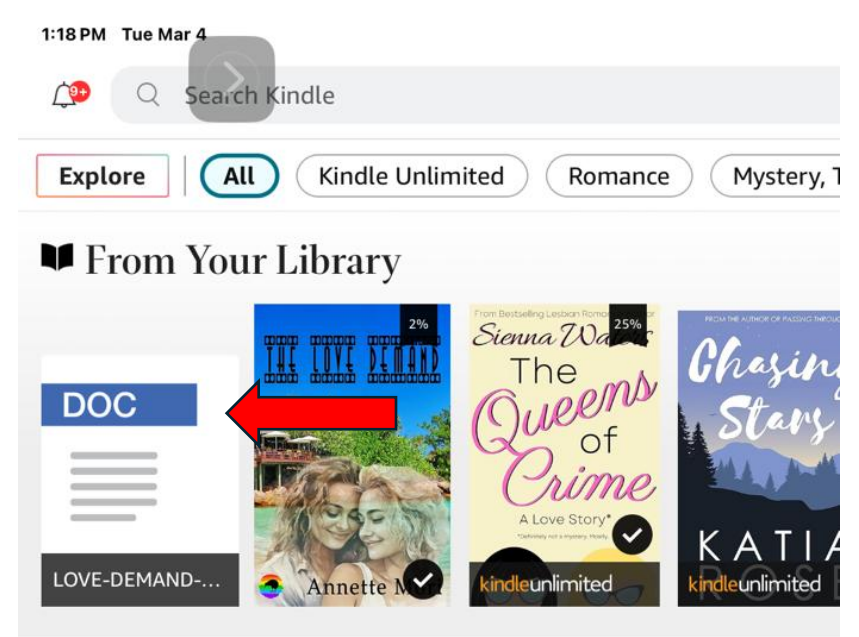